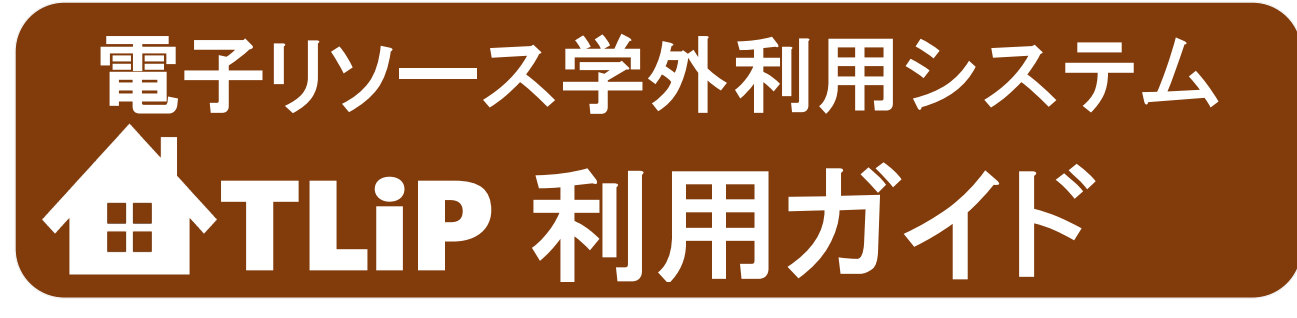

2023年11月 東京薬科大学図書館

# 学外からも EJ/DB に簡単アクセス

本学で契約している電子リソース(データベース、電子ジャーナル、電子ブック)の利用は原則として学内 ネットワークに接続された環境に限られますが、当館では、利用者の便宜を図るため、電子リソースを学外 から利用 (リモートアクセス)できる「電子リソース学外利用システム」、通称 TLiP(Toyaku Library Proxy service, とりっぷ)を導入しています。当館では米国 OCLC が提供する EZProxy というサービスを採用しています。

## もくじ

| <b>利用対象者</b>                           |
|----------------------------------------|
| 利用方法-1:最初にログインする                       |
| 利用方法-2:Allinker でフルテキストのリンクが表示されたらログイン |
| する・・・・・・・・・・・・・・・・・・・・・・・・・・・・・・・・・    |
| 注意事項(必ずお読みください)                        |

# 利用対象者

| 身分                | 利用手続                                                                                                    |  |
|-------------------|----------------------------------------------------------------------------------------------------|--|
| 学部学生·大学院生         | 手続不要                                                                                                    |  |
| 専攻生・研究生等          | 東薬 ID:本学ドメインのメールアドレス(@toyaku.ac.jp)をお持ちであれば、図書館<br>に連絡して登録することで MyLibrary および TLiP を利用できるようになります。本学ド<br>メインのメールアドレスで次の事項をメール送信してください。<br>【送付先メールアドレス】lib@toyaku.ac.jp<br>【件名】MyLibrary 利用のための ID 登録のお願い<br>【メール本文】学生番号、氏名、教室・研究室名、本学での現在の身分および「MyLibrary<br>利用希望につき ID を登録してほしい」旨を明記。          |  |
| 専任教職員             | 手続不要                                                                                                    |  |
| 嘱託 · 客員等          | 東薬 ID:本学ドメインのメールアドレス(@toyaku.ac.jp)を有していて、かつ、有効<br>期限内の「図書館利用証」を所持している方は MyLibrary および TLiP を利用できます。<br>「図書館利用証」の新規取得および更新の申請は図書館カウンターで受け付けます。<br>その際、申請書の「メールアドレス」欄に本学ドメインのメールアドレスを必ず記入<br>してください。申請書をもとに利用者の登録を行います。<br>利用証の有効期限(委嘱期間の終了日に失効します)が過ぎると MyLibrary へのログイ<br>ンもできなくなるので更新をお忘れなく。 |  |
| 卒業者、退職者、非<br>常勤講師 | MyLibrary にログインできる場合でも TLiP は利用できません (利用方法-2 による利用も<br>できません)。                                                                                                    |  |

・なお、他者の ID による利用は禁止されています。

# 利用方法-1:最初にログインする

| 01 当館トップページの「MyLibrary」バナーまたは「蔵書検索(OPAC)」の「ゲストさん MyLibrary」をクリッ<br>クしてください。                                                                                                    |                                                                                                    |  |  |  |
|----------------------------------------------------------------------------------------------------|----------------------------------------------------------------------------------------------------|--|--|--|
| MyLibrary           動東京薬科大学 蔵書検索(0PAC)                ・アレンース学外利用システム             ・の利用まです                 ・の利用まです                 ・の利用まです                 ・の利用まです                 ・フェックペース | 展歴を消去して終了                                                                                                    |  |  |  |
|                                                                                                    | リ検索 詳細検索 ブックマーク ログイン English ヘルブ A ゲストきん<br>MyLibrary                                                                                                    |  |  |  |
| 02 MyLibrary を利用するための認証画面が表示されます。<br>い。<br>「ユーザ名」はメールアドレスの@より前の部分です。                                                                                                    | 東薬 ID でログインしてくださ                                                                                                    |  |  |  |
| 03 MyLibrary 画面が開き、「電子リソース学外利用システム(TLiP)」が表示されています。<br>利用したいカテゴリのタイトル文字をクリックしてくだ                                                                                                    | 04 利用可能タイトル一覧が展開表示されます。<br>利用したいタイトルをクリックしてください。                                                                                                    |  |  |  |
| またい。<br>● 東京菜科大学 蔵書検索(0PAC)                                                                                                    | 19.5 日本 ク・Pyckale         MyLibrary            ・ 電子リソース学外利用システム(TLIP)             ・ 電子リソース学外利用システム(TLIP)             ・ 電子リソース学外利用システム(TLIP)             ・ ロックリソル(Alinker の中用ルスロン             ・ コンクリソル(Alinker の中用ルスロン             ・ コンクリソル(Alinker の中用ルスロン             ・ アークベースが利用目型をです。             とのデータベースが利用目型をです。             とのデータベースが利用目型をです。             Cochrane Lbrary (Wiley)             yakuSearch (日本業者情報協会)             Journal Citation Reports (Clarivate Analytics)             PubMed (本学専用URL)             Selfinder-n (CAS)             Sofenace-nの利用機能能学をあたしはユーザ智能がなきです。ユーザ智能などをクリックンしてください、また時代表のロボック・             Chil Research (国立情報学研究方)             Red State (大学・大会・             Red State (Lage - サークル(ED)・データペ             Chill Research (国立情報学研究方)             Red State (Lage - サークル(ED)・データペ             Red State (Lage - サークル(ED)・             Red State (Lage - サークル)             Red State (Lage - サークル)             Red State (Lage - サークル)             Red State (Lage - サークル) |  |  |  |
| 05 TLiP システムを利用するための認証画面が表示されま<br>す。<br>東薬 ID でログインしてください。<br>「ユーザ名」はメールアドレスの<br>@より前の部分です。                                                                                               | 06 目的のタイトルが表示されました。<br>06 目的のタイトルが表示されました。<br>10 回りまたが、 * * * * * * * * * * * * * * * * * * *                                                                                                    |  |  |  |

ー度ログインするとログイン状態が維持されるので、ブラウザを閉じるか、一定時間が経過するまでは、再 度ログインすることなく、別のタイトルを閲覧することができます。

## 利用方法-2:Allinker でフルテキストのリンクが表示されたらログイン する

ケース A: 学外で無料のデータベース (PubMed(本学専用 URL)、GoogleScholar など)を検索し、検索結果に 表示された Allinker リンクから「Allinker Link Navigator」にジャンプしたら、フルテキストのリンクが表示され た場合。

<u>ケース B</u> : 学外で「Allinker 電子ジャーナル・ブックリスト」による検索を実行したら、検索結果を表示する 「Allinker Link Navigator」に、フルテキストのリンクが表示された場合。

| 01 Allinker の利用中にフルテキス                                                                       | トのリンクをクリックすると                                                                                                    | 02 TLiP システムを利<br>画面が表示されます。                                                                                                    | 用するための認証                                                                                                    |
|----------------------------------------------------------------------------------------------|----------------------------------------------------------------------------------------------------|----------------------------------------------------------------------------------------------------|----------------------------------------------------------------------------------------------------|
| 東京薬科大学リンクリゾルバ<br>CAllinker Lin<br>出典: European journal of medicinal chemistry [0223-5234] 年: | <b>k Navigator</b><br>2017 巻:138 頁:199                                                                                                    | 車薬 ID でログインし <sup>-</sup><br>「ユーザ名」はメール<br>前の部分です。                                                                                                    | てください。<br>/アドレスの@より                                                                                                    |
| 文献を入手する         アドバンス検索         レフア           [STEP1] 電子ジャーナルを探す                             | レンス お問い合わせ                                                                                                    |                                                                                                    | by Definition of the second second seco |
| © 2022 SPX by<br>Crossful f                                                                  | Er Lönis Inc.<br>Inabled                                                                                                    |                                                                                                    |                                                                                                    |
| 03 文献が表示されました。                                                                               | ScienceDirect  ScienceDirect  ScienceDirect  Download Full Issue  Luropean Journal of Medicinal Chemistry Volume 138, 29 September 2017, Pages 199-211  Research paper  Discovery of potent IDO1 inhibitors derived from tryptophan using scaffold-hopping and structure-based design approaches  YiZou <sup>4,1</sup> , Yan Wang <sup>4,1</sup> , Fang Wang <sup>4,1</sup> , Minghao Luo <sup>4</sup> , Yuezhen Li <sup>4</sup> , Wen Lu <sup>4</sup> , | Recommended articles     Synthesis of novel 1,2,3-triazole base European Journal of Medicinal Chemistry     Download PDF     View details ×     Cascade synthetic strategies opening European Journal of Medicinal Chemistry.     Development of benzo[d]oxazol-2(3H Bioorganic & Medicinal Chemistry, Volum     Download PDF     View details ×     Development of benzo[d]oxazol-2(3H Bioorganic & Medicinal Chemistry, Volum     Download PDF     View details ×     1. 2 Next |                                                                                                    |

## 注意事項(必ずお読みください)

### 利用中、TLiP の圏外に出てしまったとき

TLIP の圏内にいる間は、ブラウザ URL 欄のアドレス文字中に"・・・toyaku.idm.oclc.org"が表示されます。例 えば、ScienceDirect の場合は、https://www-sciencedirect-com.toyaku.idm.oclc.org/ のようになります。圏外に 出てしまったことに気づいたときは、再度 MyLibrary からリンクをたどり直してください。

#### 学外利用できない(TLiP で利用できない)タイトルがあります

電子ジャーナルの中には、学内では利用できても学外からのリモートアクセスには非対応のタイトルがあり ます。TLiP リンクリストの「学外利用できないタイトル(学内からは利用可)はこちら」でご確認ください。

#### <u>ダウンロードの禁止事項</u>

- ・電子ジャーナル・電子ブックを、クローラー、ロボット、スパイダー等のソフトによって機械的にダウン ロードする行為(システマティックダウンロード)、手動で大量にダウンロードする行為、特定の巻号に収 録された論文等を系統的にダウンロードする行為は禁止されています。
- ・電子ブックのタイトルによってはダウンロードできるページ数に制限があります。制限を超えるダウンロードや、複数人で協力してのダウンロードは禁止されています。
- ・コンピュータのウィルス対策は万全にしてください。感染したウィルスが不正なアクセスを行い、結果としてルールに抵触してしまうおそれがあります。
- ・電子ジャーナル・電子ブックともに、ダウンロードしたデータや印刷物の複製、改変、二次配布、他者が 閲覧可能な形での保管等、個人の学習・研究の範囲を超える利用は禁止されています。
- ・提供元では常に違反行為を監視しています。一個人の違反でも全学利用停止となるだけでなく、最悪の場 合契約解除となって購読の権利を失います。ルールを守り、利用環境を維持できるようご協力をお願いし ます。

### <u>利用後の注意</u>

- ・利用時にログインしたデータベースはログアウトしてください。
- ・英語多読本(電子ブック)の利用を終了したら「閲覧終了」をクリックしてください。
- ・TLiP の利用後は、ブラウザを閉じて TLiP との接続を終了させてください。学外の、特に不特定多数が利用 するパソコンからご利用の場合、TLiP への接続が完全に終了していないと、不正利用(システマティックダ ウンロード等)につながる恐れがあります。

| 2023 年 | 5月  | 初版 |
|--------|-----|----|
| 2023 年 | 11月 | 2版 |

©2023 東京薬科大学 図書館